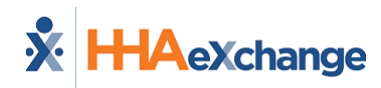

## **Edit Visit Time**

If configured by the Agency, you can edit the time of an EVV Visit that has already been completed.

To edit Visit Time,

- 1. From the *Schedule* page, tap the completed Visit.
- 2. On the *Visit Details* page, tap the *Edit Visit Time* icon (pencil) on the Clock In message at upper right.

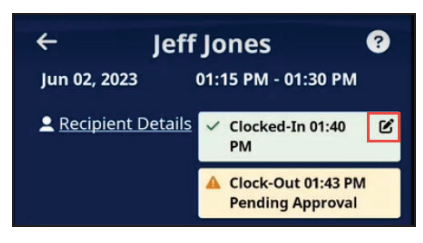

Tap Edit icon

- 3. On the *Edit Visit Time* page, select the From and To values for the **New Visit Time**.
- 4. When prompted, select a **Reason** for your change.
- 5. Provide Additional Information to explain your change.
- 6. When finished, tap *Save*.
- 7. If prompted, obtain a Patient Signature, and Clock Out.

| ← Edit Visit Time                             |          |       |                 | ? |
|-----------------------------------------------|----------|-------|-----------------|---|
| All fields mark<br>required.<br>New Visit Til | ked with | an as | sterisk (*) are |   |
| 01:40 PM                                      | 0        | to    | HH:MM           | O |
| Limit to 500 ch                               | aracters |       |                 |   |
| hg                                            |          |       |                 |   |

Edit Visit Time page

Your Time Edit is submitted to your Agency for approval.